Hands-on

## **Coastal Risk Assessment (Storm Surge)**

#### Training Course on "Geospatial Techniques for Coastal Mapping and Monitoring " 26-30 November, 2018

Dr. P C Mohanty mohanty@incois.gov.in

International Training Centre for operational Oceanography (ITCO), INCOIS, Hyderabad, India

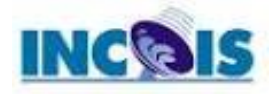

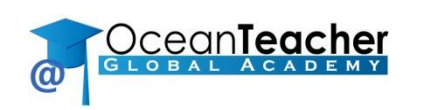

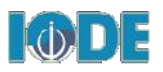

#### **Over view of Course**

- Maximum Wave height due to Phailin cyclone South Orissa coast
- Extract Wave height either side of the cyclonic land fall point
- Create buffer (multi buffer zone: 2, 5, 10, 20, 30, 40, 50, 100km) around the land fall point
- Calculate Statistics w.r.t different zone
- Generation of storm hazard map

#### Import cyclone track data of CSV file to .shp file :

 Go to layer>add layer>delimited text layer> New window will pop-up> open CSV(MS-DOS) and enter long and lat Coolum> file save as .shp file. > add coordinate to point > save new file (Say Cyclone\_track.shp)

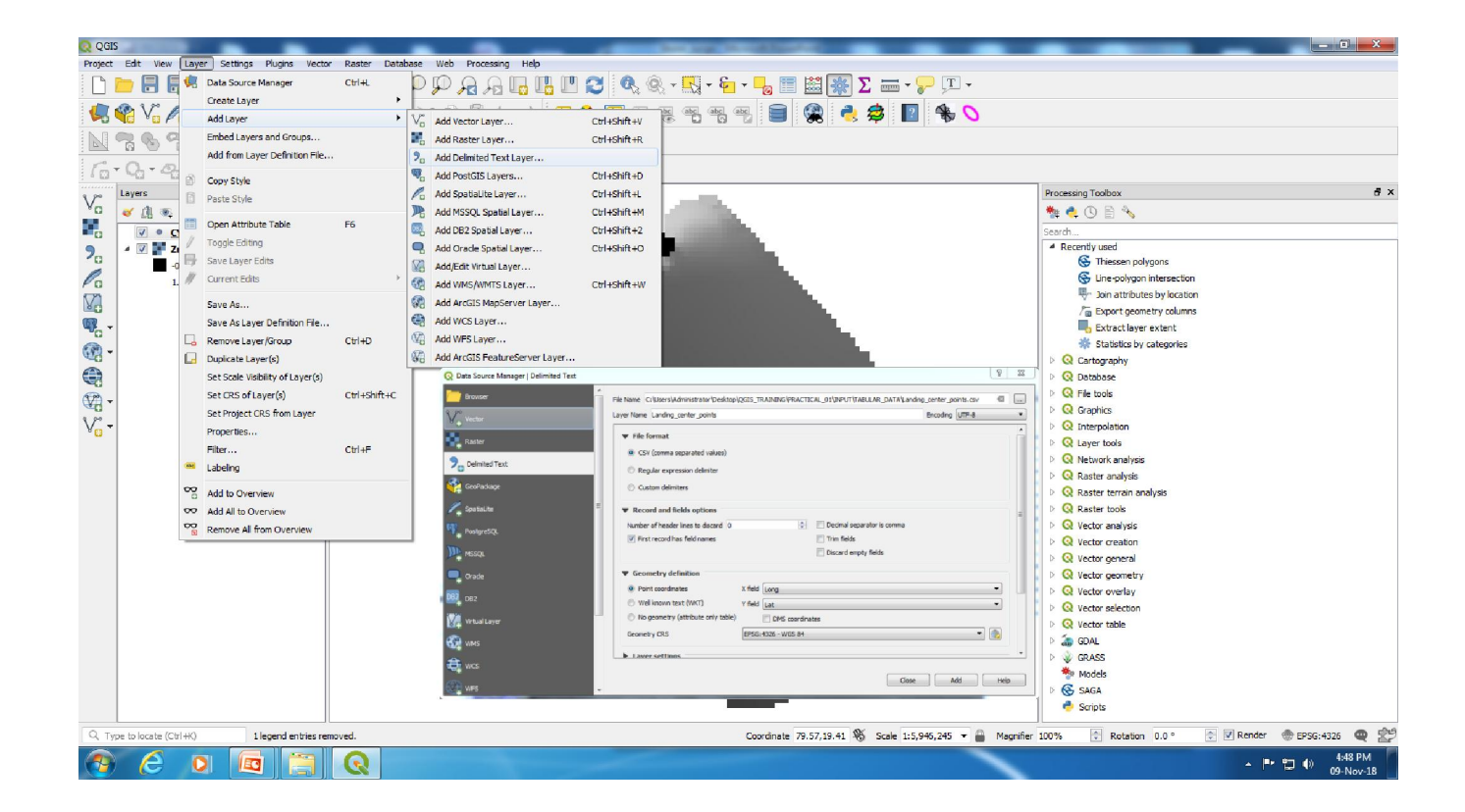

#### Locate Land Fall point and create multiple Buffer

 Go to layer>add layer>delimited text layer> New window will pop-up> open CSV(MS-DOS) and enter long and lat Coolum> file save as .shp file. > add coordinate to point > save new file (Say Cyclone\_track.shp)

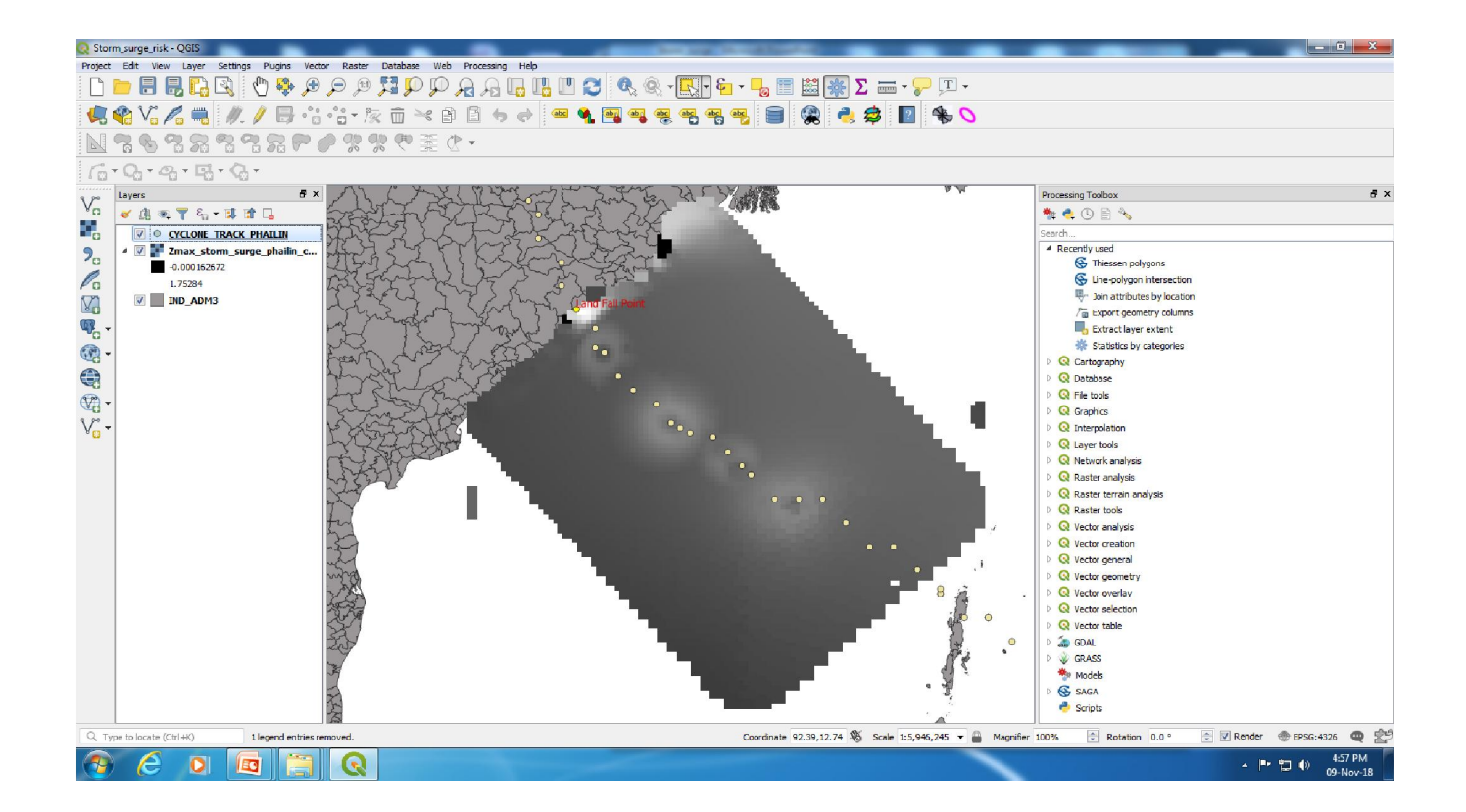

#### **Multi-Buffer:**

- Draw every 10km interval buffer line using Variable distance buffer tool [insert buffer distance as 0.045 (field has to create), scale factor 60 and no. of buffer line is 30]
- Split Buffer into two part to divided left and right side of the cyclone track using editing mode

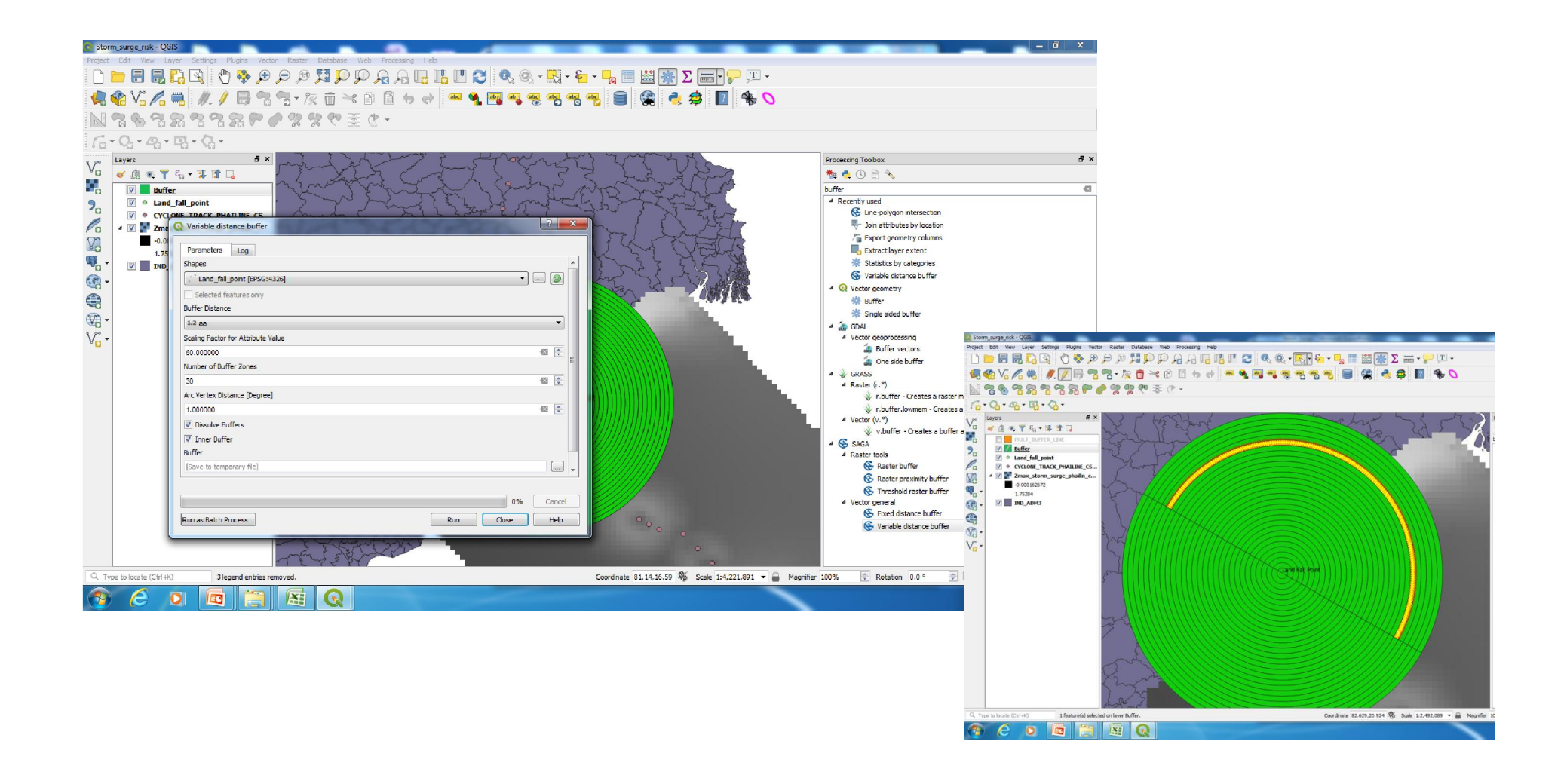

#### **Storm Surge Extraction**

Extract storm surge Height: create contour line (-5m) from GEBCO\_BATHY.tif file using Specified contour from raster tool> split 1km segment using split line to shorter segment by length tool> generate split line to point using centroids tool> Extract storm surge height at the point location using point sampling tool (Say StormSurgeHeight\_pointLocation.shp)

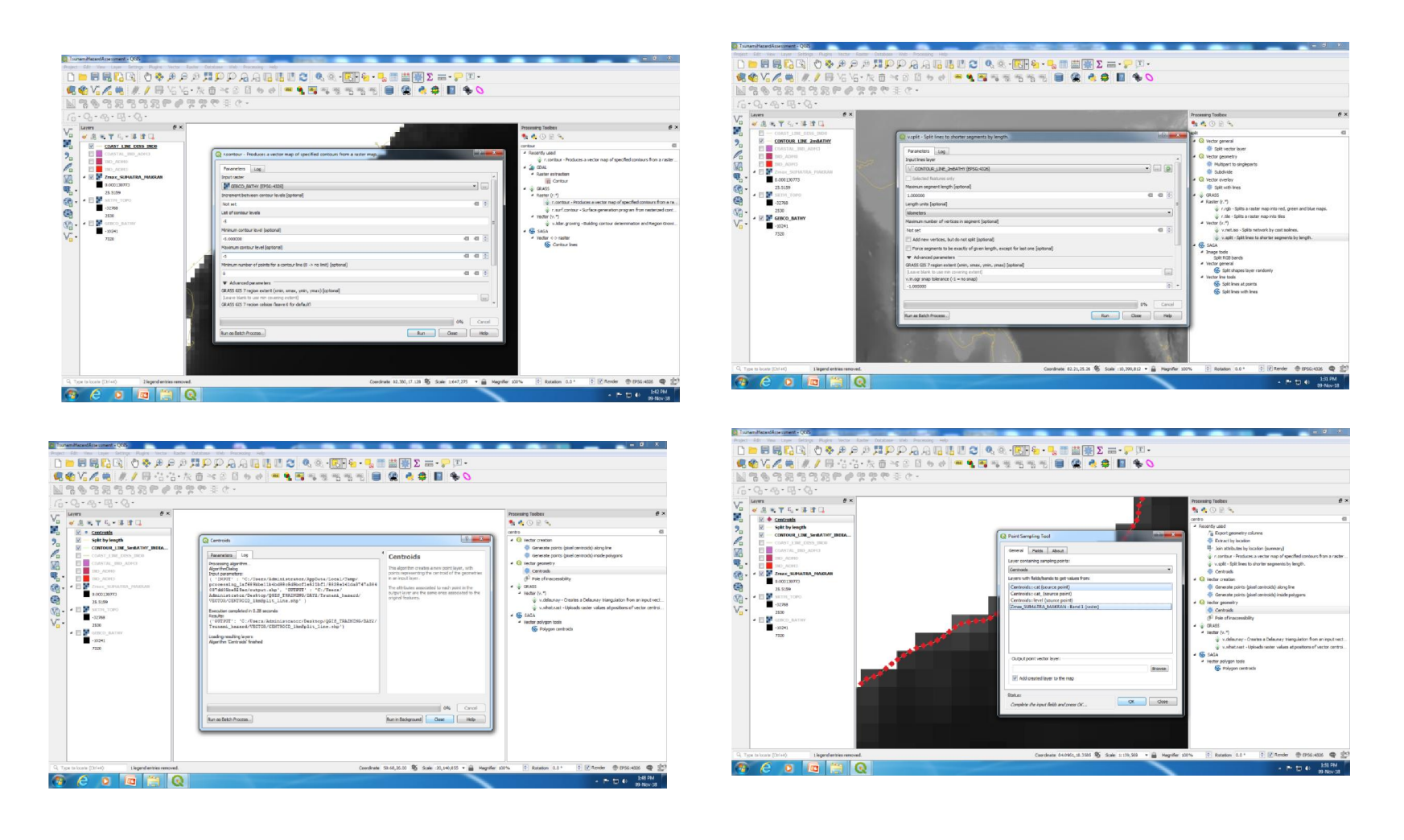

#### **Calculation Risk Rating**

Create New Field> Select Left and right side of the buffer and Name them using concat string calculator

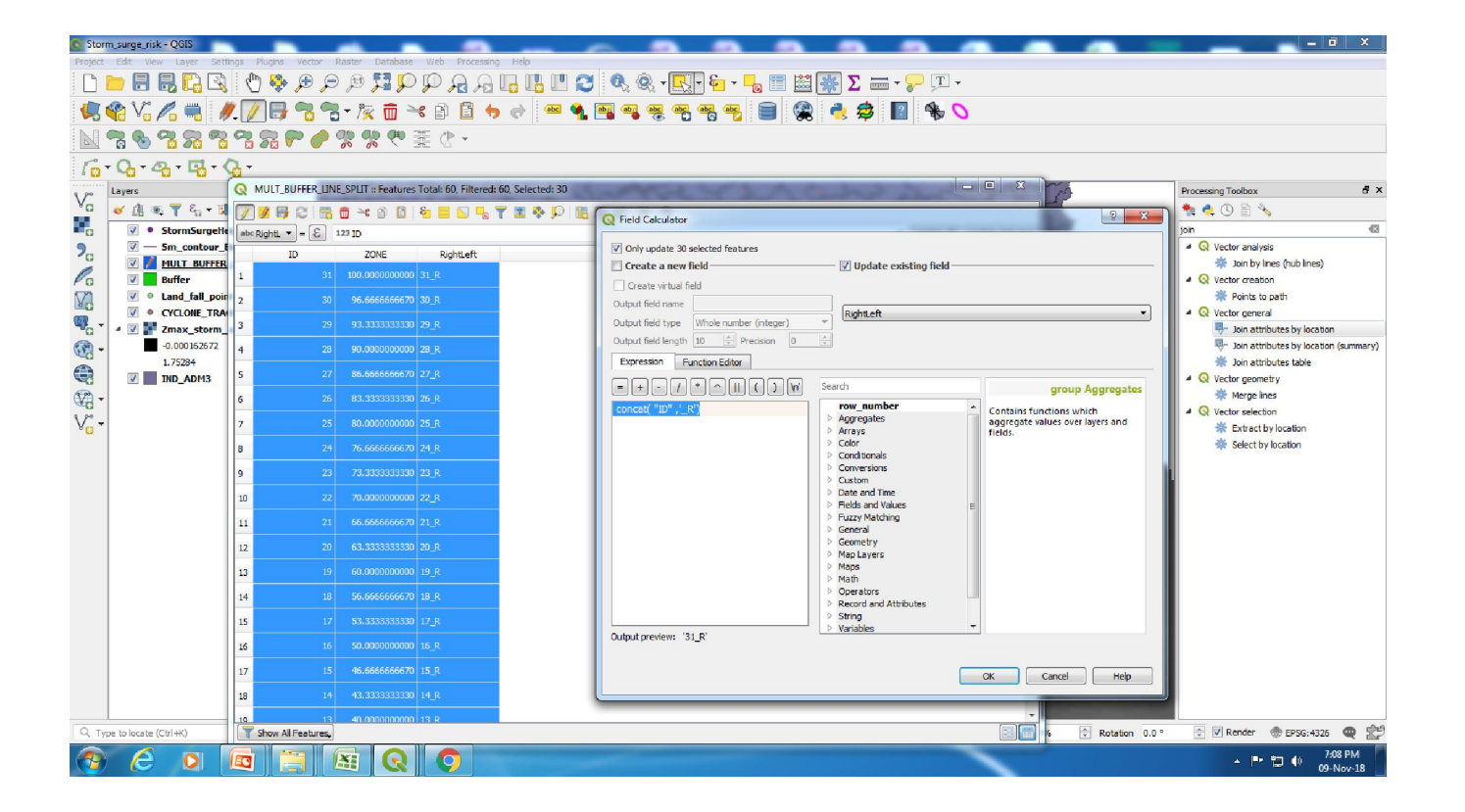

## **Generate Hazard Maps**

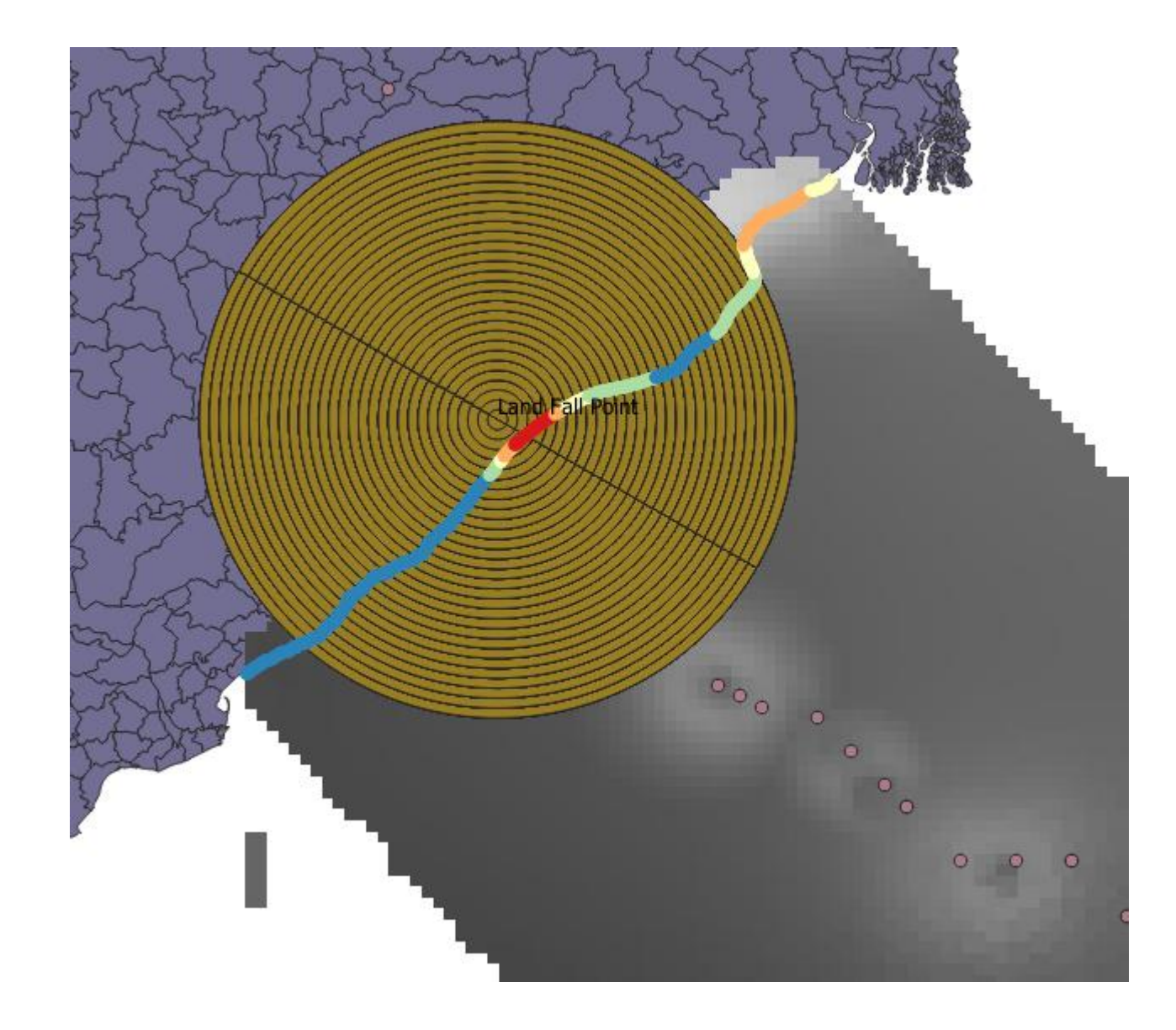

#### **Extraction of Statistics**

Calculate Statistics (Mean, Nin, Max and SD of Zmax and length of the coast in each taluk. Using Statistics by category tool (here calculate zmax value using the Buffer (RightLeft) filed category

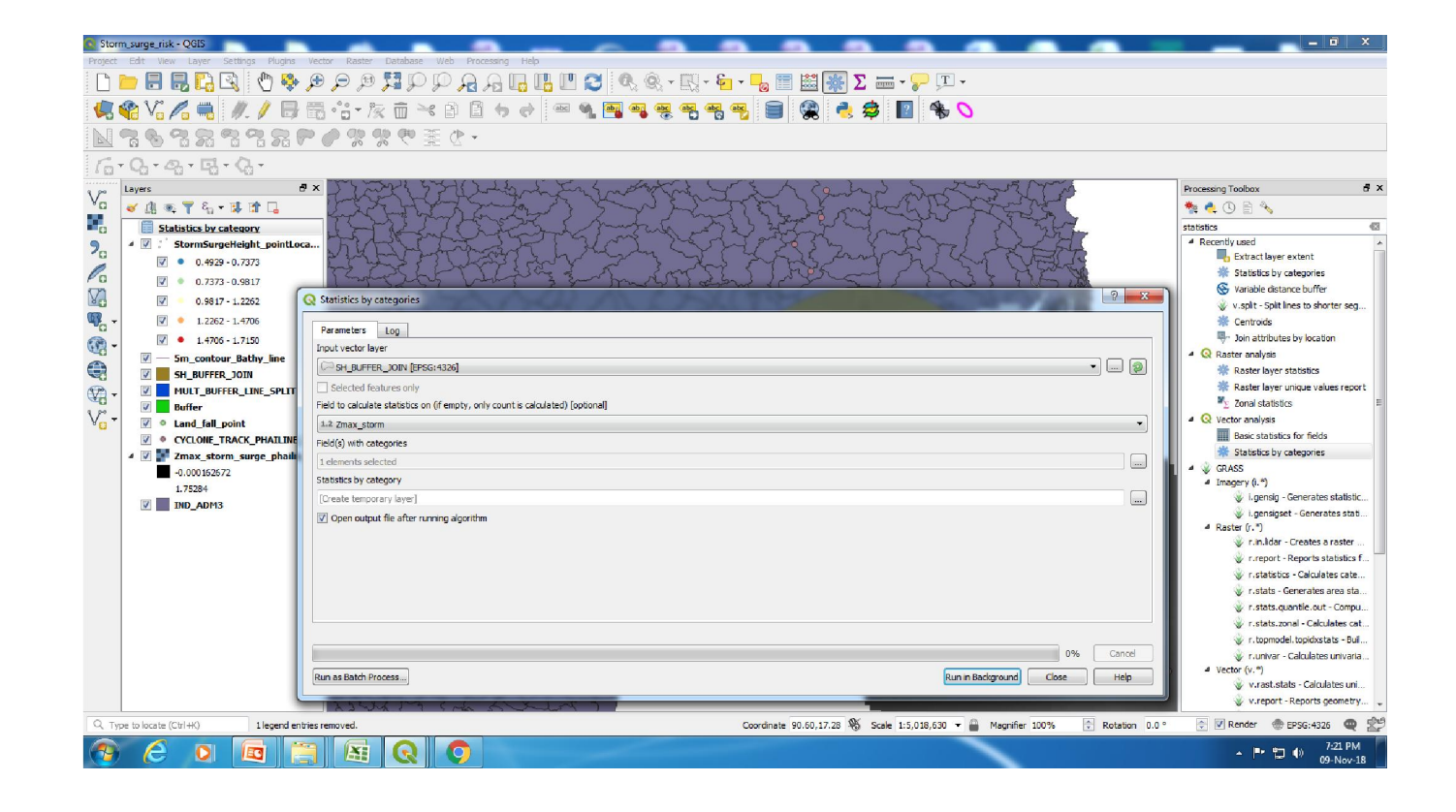

### Zonewise Statistics Table

| RightLeft           | count | unique | min                    | max                    | range   | sum                    | mean    | median                 |  |
|---------------------|-------|--------|------------------------|------------------------|---------|------------------------|---------|------------------------|--|
| 9_R                 | 10    | 1      | 1.07623                | 1.07623                | 0.00000 | 10.76230               | 1.07623 | 1.07623                |  |
| 9_L                 | 10    | 3      | 0.57890                | 0.60304                | 0.02414 | 5.84811                | 0.58481 | 0.57890                |  |
| 8_R                 | 11    | 2      | 1.23814                | 1.27284                | 0.03470 | 13.72364               | 1.24760 | 1.23814                |  |
| 8_L                 | 11    | 1      | 0.60304                | 0.60304                | 0.00000 | 6.633 <mark>4</mark> 4 | 0.60304 | 0.60304                |  |
| 7_R                 | 11    | 2      | 1.27284                | 1. <mark>4</mark> 8361 | 0.21077 | 15.89817               | 1.44529 | 1.48361                |  |
| 7_L                 | 12    | 3      | 0.60304                | 0.75173                | 0.14869 | 8.69309                | 0.72442 | 0.75173                |  |
| 6_R                 | 12    | 3      | 1. <mark>4</mark> 8361 | 1.56951                | 0.08590 | 18.50266               | 1.54189 | 1.55107                |  |
| 6_L                 | 12    | 3      | 0.75173                | 1.011 <mark>0</mark> 4 | 0.25931 | 10.50921               | 0.87577 | 0.87015                |  |
| 5_R                 | 14    | 3      | 1.56951                | 1.71505                | 0.14554 | 23.05731               | 1.64695 | 1.63982                |  |
| 5_L                 | 34    | 5      | 1.01104                | 1.63982                | 0.62878 | 48.85141               | 1.43681 | 1. <mark>44</mark> 561 |  |
| 1 31_R              | 35    | 6      | 0.90011                | 1.18860                | 0.28849 | 36.16794               | 1.03337 | 0.99742                |  |
| 2 31_L              | 11    | 2      | 0.51435                | 0.52635                | 0.01200 | 5.77785                | 0.52526 | 0.52635                |  |
| 30_R                | 10    | 2      | 0.86127                | 0.92746                | 0.06619 | 8.94365                | 0.89436 | 0.89436                |  |
| 4 30_L              | 11    | 2      | 0.52635                | 0.53643                | 0.01008 | 5.88057                | 0.53460 | 0.53643                |  |
| 5 29_R              | 10    | 2      | 0.82221                | 0.86127                | 0.03906 | 8.41740                | 0.84174 | 0.84174                |  |
| 5 <mark>29_L</mark> | 11    | 3      | 0.53643                | 0.53944                | 0.00301 | 5.90871                | 0.53716 | 0.53714                |  |
| 7 28_R              | 11    | 2      | 0.78243                | 0.78728                | 0.00485 | 8.61158                | 0.78287 | 0.78243                |  |
| 3 <mark>28_L</mark> | 12    | 3      | 0.53629                | 0.53726                | 0.00097 | 6.44507                | 0.53709 | 0.53714                |  |
| 9 27_R              | 12    | 2      | 0.76075                | 0.78728                | 0.02653 | 9.20859                | 0.76738 | 0.76075                |  |

# Thank you